## Reviewing and Accepting Financial Aid Module on Self Service Banner

## 1) Reviewing Financial Aid Offered.

- > You can find a link to Self Service Banner at the bottom of <u>www.sunyacc.edu</u> under "College Apps".
- Once you have logged into your SSB you can review your financial aid information. To Access the Financial Aid Module, click the 'Financial Aid' tab shown. This will bring up the menu of options available so you may review your financial aid.
- > An important screen to help you get a summary of your financial aid awards is the Award Overview Tab.

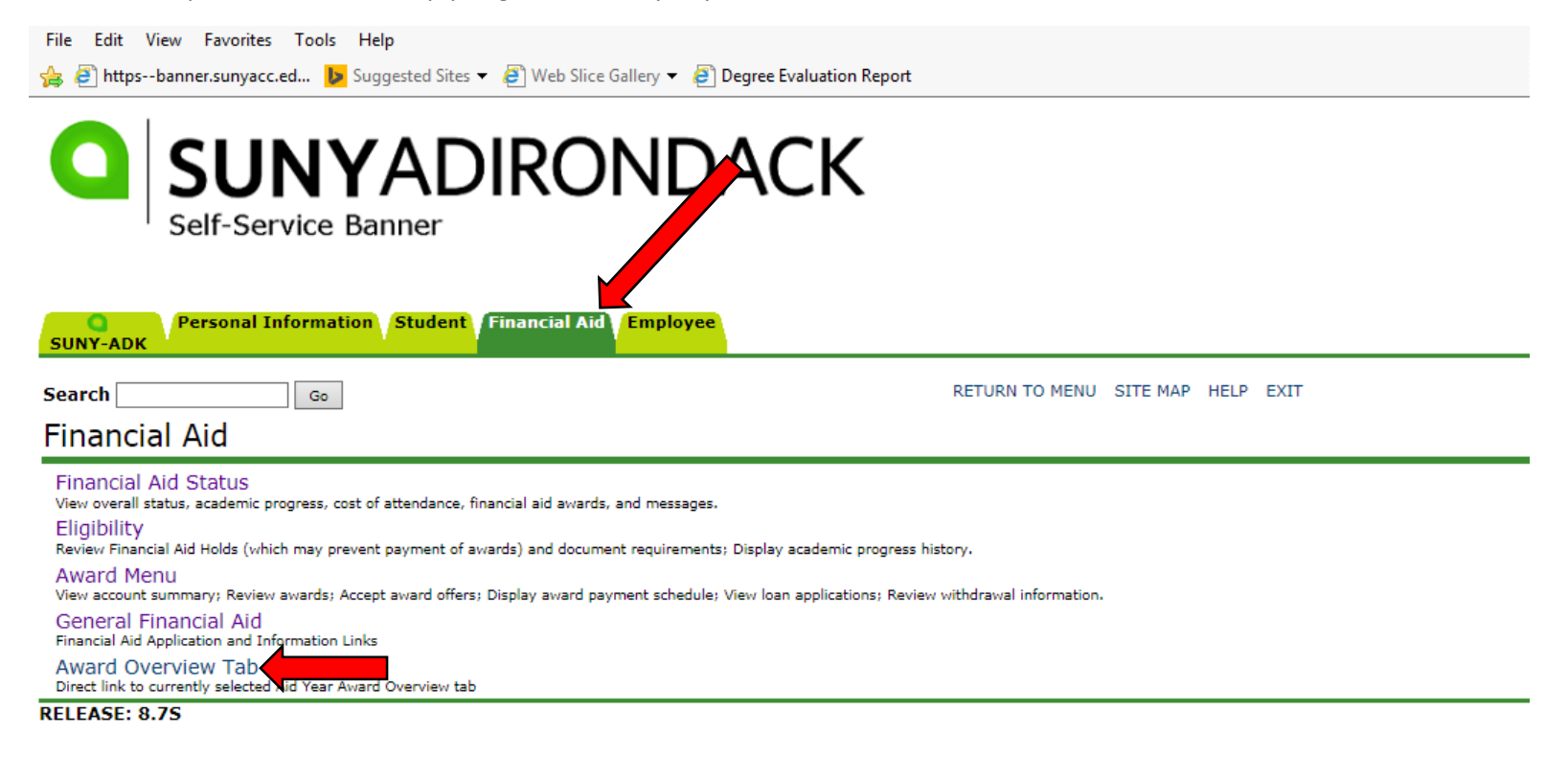

© 2016 Ellucian Company L.P. and its affiliates.

- This screen summarizes your financial need used in determining your financial aid eligibility and your total cost of attendance.
- It also summarizes your financial aid by semester for the award year you are reviewing.
- You have the option of printing a copy of your SUNY Award Letter from this screen should you require.
- If you have questions regarding the information on this page, you are asked to contact the Financial Aid Office.

| a sumensariyaceleani                                                                                                    |                                                                                                    | Shee Sunery                                                    |                                                                                                    | Report                                                                           |                                                                                                    |                                   |                                                                                        |
|----------------------------------------------------------------------------------------------------|----------------------------------------------------------------------------------------------------|----------------------------------------------------------------|----------------------------------------------------------------------------------------------------|----------------------------------------------------------------------------------|----------------------------------------------------------------------------------------------------|-----------------------------------|----------------------------------------------------------------------------------------|
| SUNYAD<br>Self-Service Banner                                                                                                    | IRONDACI                                                                                                    | <                                                              |                                                                                                    |                                                                                  |                                                                                                    |                                   |                                                                                        |
| Personal Informatic                                                                                                    | on Student Financial Aid                                                                                                    | Employee                                                       |                                                                                                    |                                                                                  |                                                                                                    |                                   |                                                                                        |
| Search Go                                                                                                    |                                                                                                    |                                                                |                                                                                                    | RETU                                                                             | URN TO MENU SITE MAP                                                                                                    | HELP EXIT                         |                                                                                        |
| Award Package for Av                                                                                                    | _<br>ward Year 2015-20                                                                                                    | 16                                                             |                                                                                                    |                                                                                  |                                                                                                    |                                   |                                                                                        |
| General Information Award                                                                                                    | view Resources/Additional                                                                                                    | Informatio                                                     | Accept Award Offer                                                                                                    |                                                                                  |                                                                                                    |                                   | •                                                                                      |
| Print SUNY Award Letter                                                                                                    |                                                                                                    |                                                                |                                                                                                    |                                                                                  |                                                                                                    |                                   |                                                                                        |
|                                                                                                    |                                                                                                    |                                                                |                                                                                                    |                                                                                  |                                                                                                    |                                   |                                                                                        |
| Need Calculation<br>Cost of Attendance \$<br>Estimated Family Contribution \$<br>Initial Need<br>Outside Resource<br>Need<br>Housing<br>Status<br>Campus Housing | 18,000.00<br>13,383.00<br>\$4,617.00<br>\$.00<br>\$4,617.00                                                                       |                                                                |                                                                                                    |                                                                                  | Cost of Attendan<br>Books and Supplie<br>Student Fees (acti<br>Other Expenses<br>Personal Expenses<br>Room and Board<br>Transportation<br>Tuition<br>Total: | ce<br>s<br>vity, tech)<br>;<br>\$ | \$1,400.00<br>\$540.00<br>\$976.00<br>10,460.00<br>\$640.00<br>\$3,984.00<br>18,000.00 |
| Expected<br>Enrollment<br>Status<br>Unknown<br>Financial Aid Award by Term                                                                                       | for the Award Year 2015                                                                                                    | 46                                                             |                                                                                                    |                                                                                  |                                                                                                    |                                   |                                                                                        |
| Fund                                                                                                    | Fall 2015<br>Status                                                                                                    | Amount                                                         | Spring 20<br>Status                                                                                                    | Amount                                                                           | Total                                                                                                    |                                   |                                                                                        |
| NYS Tuition Assistance Program<br>Federal Direct Loan - Sub<br>Federal Direct Loan - Unsub<br>Federal Work-Study<br>Federal Direct Loan - Parent<br>Totals       | Confirmed by HESC<br>Accepted on behalf/request<br>Accepted on behalf/request<br>Accepted on behalf/request<br>Offered to Student | \$250.00<br>\$934.00<br>\$1,817.00<br>\$1,125.00<br>\$4,875.00 | 0 Confirmed by HESC<br>0 Accepted on behalf/rec<br>0 Accepted on behalf/rec<br>0 Accepted on behalf/rec<br>0 Accepted on behalf/rec | \$250.00<br>quest \$933.00<br>quest \$1,816.00<br>quest \$1,125.00<br>\$4,875.00 | \$500.00<br>\$1,867.00<br>\$3,633.00<br>\$2,250.00<br>\$9,750.00                                                                                            |                                   |                                                                                        |

😭 If you have questions regarding the above information, please contact the Financial Aid office.

File Edit View Favorites Tools Help

## 2. Accepting your financial Aid.

> To accept your financial aid, including changes that have been made to your eligibility, select the 'Award Menu' from the main menu.

| https://banner.sunyacc.edu/pls/prod/twbkwbis.P_GenMenu?name=bmenu.P_FinAidMainMnu                                                                                                    | D- EC              | Q Ho      | me   Sl |
|----------------------------------------------------------------------------------------------------|--------------------|-----------|---------|
| File Edit View Favorites Tools Help                                                                                                    |                    |           |         |
| 👍 🕘 httpsbanner.sunyacc.ed 🕨 Suggested Sites 🔻 🥭 Web Slice Gallery 👻 🥭 Degree Evaluation Report                                                                                                    |                    |           |         |
| SUNY-ADK                                                                                                    |                    |           |         |
| Search Go<br>Financial Aid                                                                                                    | RETURN TO          | ) MENU    | SITE    |
| Financial Aid Status<br>View overall status, academic progress, cost of attendance, financial aid awards, and messages.<br>Eligibility<br>Review Financial Aid Holds (which may prevent payment of awards) and document requirements; Display academic progress<br>Award Menu | history.           |           |         |
| View account summary; Review awards; Accept award offers; Display award payment schedule; View Ioan applications; Revi<br>General Financial Aid<br>Financial Aid Application and Information Links                                                                            | ew withdrawal info | ormation. |         |
| Award Overview Tab<br>Direct link to currently selected Aid Year Award Overview tab                                                                                                    |                    |           |         |
|                                                                                                    |                    |           |         |

## © 2016 Ellucian Company L.P. and its affiliates.

Next, select 'Award For Aid Year'.

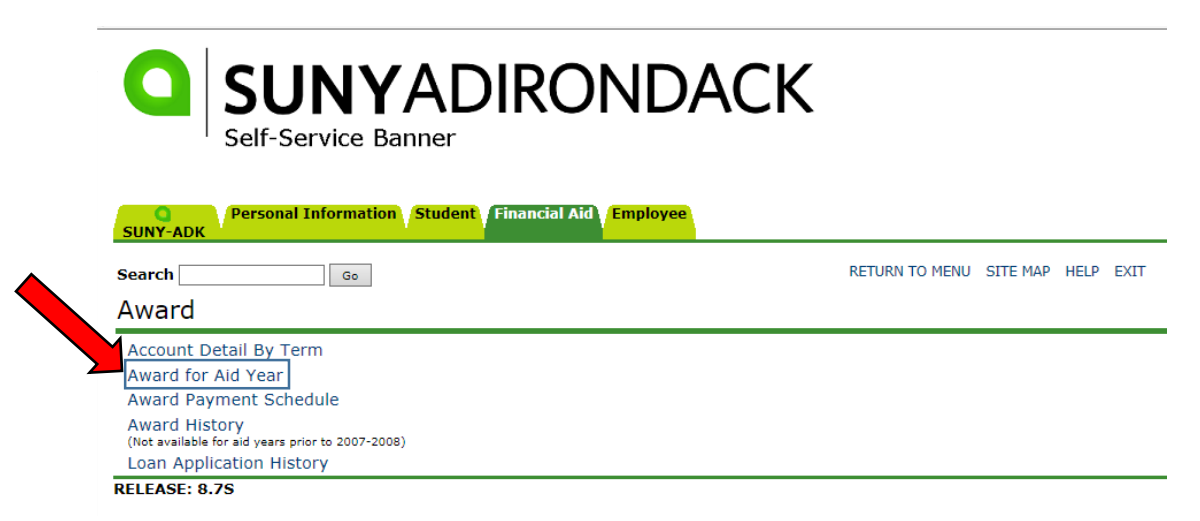

> This will bring up a dropdown menu. Select the year you are accepting aid for from this menu, then click 'Submit'.

| Self-S           | ervice Banner                                                        |                          |
|------------------|----------------------------------------------------------------------|--------------------------|
| SUNY-ADK         | rsonal Information Student                                           | inancial Aid             |
| Search           | Go                                                                   |                          |
| Aid Year         |                                                                      |                          |
| 👎 Some financial | aid information is determined by                                     | Aid (the academic year f |
| Select Aid Year  | Not Applicable/No Value Found                                        |                          |
| Submit           | Award Year 2015-2016<br>Award Year 2014-2015                         |                          |
| RELEASE: 8.21    | Award Year 2013-2014<br>Award Year 2012-2013                         |                          |
| © 2016 Ellucian  | Award Year 2011-2012<br>Award Year 2010-2011<br>Award Year 2009-2010 | 5.                       |
|                  | Award Year 2008-2009<br>Award Year 2007-2008                         |                          |

- Click the tab labeled 'Accept Award Offer' to retrieve all of your financial aid awards, including pending awards (if any).
- An award that is pending your acceptance will indicate 'Select Decision' in the dropdown under the Accept Award column. Note that grants do not require your acceptance as they are funds to assist you in paying for school that you do not have to pay back.
- > To accept or decline an award, use the dropdown shown to indicate your selection.
- > Once you have made your selections, click 'Submit Decision' at the bottom of the page.
- If you plan to accept all aid available to you, you can bypass the dropdown menus and click 'Accept Full Amount All Awards' at the bottom of the page instead.

| Search                                                                                                    | Go                                                                                                    |                                           |                         | RETUR                | MENU SITE MAP HELP  |
|----------------------------------------------------------------------------------------------------|----------------------------------------------------------------------------------------------------|-------------------------------------------|-------------------------|----------------------|---------------------|
| Award Package for A                                                                                                    | Award Year 2015-                                                                                        | 2016                                      |                         |                      |                     |
| General Information Award C                                                                                                    | verview Resources/Additi                                                                                | ional Information                         | Accept Av               | vard Offer           |                     |
| Print SUNY Award Letter PI<br>Options for Accept Award Offe<br>1. Accept the full award<br>2. Choose Decline or Ac<br>3. Accept a partial amount | DF<br>rs include:<br>amount by selecting Accept<br>cept for each fund.<br>int by selecting Accept and e | Full Amount of All .<br>ntering the amoun | Awards.<br>t in the Acc | ept Partial Amount f | ield.               |
| Award Decision                                                                                                    |                                                                                                    |                                           |                         |                      |                     |
| Fund                                                                                                    | Status                                                                                                  | Term                                      | Amount                  | Accept Award         | Accept Partial Amou |
| NYS Tuition Assistance Progra                                                                                                    | m Confirmed by HESC                                                                                     | Fall 2015                                 | \$250.00                |                      |                     |
|                                                                                                    | Confirmed by HESC                                                                                       | Spring 2016                               | \$250.00                |                      |                     |
| Federal Direct Loop Cub                                                                                                    | Offered to Chudent                                                                                      | Fund Total:                               | \$500.00                |                      |                     |
| Federal Direct Loan - Sub                                                                                                    | Offered to Student                                                                                      | Fail 2015                                 | \$934.00                | Select Decision V    |                     |
|                                                                                                    | Offered to Student                                                                                      | Spring 2016                               | \$933.00                | Select Decision V    |                     |
|                                                                                                    |                                                                                                    | Fund Total:                               | \$1,867.00              | )                    |                     |
| Federal Direct Loan - Unsub                                                                                                    | Offered to Student                                                                                      | Fall 2015                                 | \$1,817.00              | Select Decision V    |                     |
|                                                                                                    | Offered to Student                                                                                      | Spring 2016                               | \$1,816.00              | Select Decision V    |                     |
|                                                                                                    |                                                                                                    | Fund Total:                               | \$3,633.00              | )                    |                     |
| Federal Work-Study                                                                                                    | Accepted on behalf/req                                                                                  | uest Fall 2015                            | \$1,125.00              | )                    |                     |
|                                                                                                    | Accepted on behalf/req                                                                                  | uest Spring 2016                          | \$1,125.00              | )                    |                     |
|                                                                                                    |                                                                                                    | Fund Total:                               | \$2,250.00              | )                    |                     |
| Endered Direct Learning Develop                                                                                                    | red to Student                                                                                          | Fall 2015                                 | \$4,875.00              | )                    |                     |
| Federal Direct Loan - Parent                                                                                                    |                                                                                                    | SDIIIIQ 2010                              | \$4,075.00              | )                    |                     |
| Federal Direct Loan - Parent                                                                                                    |                                                                                                    | Fund Totals                               | ¢0.750.00               |                      |                     |